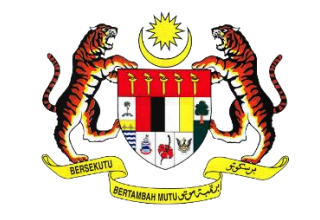

**KEMENTERIAN PENDIDIKAN MALAYSIA** 

# MANUAL PENGGUNA (PEMOHON) SISTEM PERMOHONAN MURID KE TINGKATAN SATU SEKOLAH SENI MALAYSIA (SSeM)

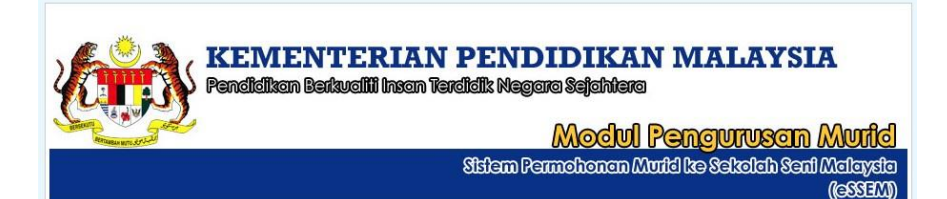

BAHAGIAN SUKAN, KOKURIKULUM DAN KESENIAN KEMENTERIAN PENDIDIKAN MALAYSIA

SILA BACA MANUAL INI DENGAN TELITI SEBELUM MEMBUAT PERMOHONAN

PERHATIAN: Bagi melancarkan permohonan, pengguna (pemohon) dinasihatkan untuk menggunakan *web browser google chrome*. Setiap pengguna perlu mendaftar untuk menggunakan sistem ini.

e S S e M 2 0 2 1 | 1 | 9

### TATACARA PERMOHONAN DALAM TALIAN

A. Layari laman sesawang <u>https://essem.moe.gov.my</u>.

| KEIMIENTERIAN P<br>Pendidikan Barkualiji Insan Terdid<br>Si                                                                                                    | ENDIDIKAN MALAYSIA<br>Ik Negara Sejahiera<br>Modul Pengurusan Murid<br>Stem Permahanan Murid ke Sekalah Seni Malaysia<br>(eSSEM)                                                                                                    |
|----------------------------------------------------------------------------------------------------|----------------------------------------------------------------------------------------------------|
| Pengumuman                                                                                                    | Syarat Permohonan                                                                                                    |
| NENEMENDEREMOHONAN KEMASUKAN KE TINGKATAN SATU (1) SEKOLAH<br>SENI MALAYSIA BAGI SESI PERSEKOLAHAN 2022 AKAN DI BUKA PADA 15<br>JULAI 2021 (KHAMIS) SEHINGGA 30 SEPTEMBER 2021                             | <ol> <li>Warganegara Malaysia</li> <li>Berbakat dan berpotensi dalam bidang kesenian(Seni<br/>Visua/Tar/Teater/Muzik)</li> <li>Sihat tubuh badan</li> <li>Hanya permohonan secara 'Online' akan diproses</li> </ol>                                                                                                    |
| Permohonan                                                                                                    | Syarat Kemasukan                                                                                                    |
| Login Pemohon<br>No KP Sila Masukkan No. KP Anda<br>Cth : 060123456789<br>Kata Laluan Sila Masukan Kata Laluan                                                                                             | <ol> <li>Calon mesti daripada sekolah bantuan peruh kerajaan.</li> <li>Lulus Uji Bakat (dilaksanakan secara dalam talian)</li> <li>Bersetuju menerima kemasukan ke SSeM yang ditavarkan mengikut<br/>bidang yang ditetapkan</li> <li>Mundi yang berjaya vaijit tinggal di asrama dan tertakluk kepada<br/>peraturan yang ditetapkan</li> <li>Mengemukakan rekod kesihatan murid</li> <li>Permohonan akan ditolak sekiranya calon memalsukan sebarang<br/>dokumen semasa membuat permohonan</li> </ol> |
| Masuk Batal                                                                                                    | Info                                                                                                    |
| Dattar Kali Pertama   Lupa Katalaluan                                                                                                    | Manual Pengguna<br>FAQ                                                                                                    |
|                                                                                                    | Hubungi                                                                                                    |
| oemak makumat Kakaman video (bagi pemonon yang belum menghantar<br>rakaman video sahaja)<br>Kemaskini Pautan Rakaman Video (Uji Bakat)<br>Semakan Tawaran Kemasukan Ke Sekolah Seni Malaysia (Klik Disini) | euerang percanyaan berkaitan pencataran, sila nubungi:<br>1. Pr. Zuraini Binit Abu Hassan<br>Tel : 03-88721616<br>2. Cik Noor Azilah Binti Ismail<br>Tel : 03-88721760<br>Atau emelkan pertanyaan ke :<br>Email : mohonssem@imoe.gov.my                                                                                                    |
| Login Pentadbir                                                                                                    |                                                                                                    |
| Admin / JPN / Penemuduga<br>Bahagian Sukan Kokurikulum dan Kesenian (BSKK), Keme                                                                                                    | interian Pendidikan Malaysia, Hakcipta Terpelihara © 2021                                                                                                    |

# B. Login Pemohon

| Permohonan                                           |                          |  |
|------------------------------------------------------|--------------------------|--|
| Login Pemohon                                        |                          |  |
| No KP                                                | Sila Masukkan No.KP Anda |  |
| Cth : 060123456789                                   |                          |  |
| Kata Laluan                                          | Sila Masukan Kata Laluan |  |
| Masuk Batal<br>Daftar Kali Pertama   Lupa Katalaluan |                          |  |

**1.** Bagi pengguna (pemohon) yang pertama kali memasuki sistem ini, sila klik link DAFTAR KALI PERTAMA untuk mendaftar terlebih dahulu.

| ) Papar Katalaluan[Syarat Katalaluan]<br>) Papar Katalaluan |
|-------------------------------------------------------------|
| Papar Katalaluan                                            |
|                                                             |
|                                                             |
|                                                             |
| 14                                                          |
| P                                                           |

- 2. Masukkan Kata Laluan, Ulang Kata Laluan, Soalan Keselamatan dan Jawapan seperti contoh yang ditunjukkan di atas dengan lengkap. Kata laluan yang dimasukkan mestilah mengikut format yang ditetapkan.
- **3.** Setelah semua maklumat lengkap diisi, klik pada butang DAFTAR untuk meneruskan pendaftaran atau klik pada butang MENU UTAMA untuk kembali ke halaman utama.

Nota: Sekiranya pengguna telah mendaftar dan mempunyai Katalaluan, sila terus login ke dalam sistem

|                 | KEIVIENTERI<br>Pendidikan Berkualiji Ins                | AN PENDIDIKAN MAI<br>an Terdidik Negara Sejahtera                                                          | LAYSIA                         |
|-----------------|---------------------------------------------------------|----------------------------------------------------------------------------------------------------|--------------------------------|
| And and a state | 1                                                       | Modul Penau                                                                                                | Mundal                         |
|                 |                                                         | Sisiem Permehonen Murid ke Sel                                                                             | koleh Seni Meleysie<br>(MERSe) |
|                 |                                                         |                                                                                                    |                                |
|                 | Makle                                                   | imat Pendaftaran Pemohon                                                                                   |                                |
|                 | Kata laluan                                             | 123456                                                                                                    |                                |
|                 | Pengesahan Kata laluan                                  | 123457                                                                                                    |                                |
|                 | Soalan Keselamatan                                      | APAKAH WARNA KESUKAAN ANDA?                                                                                |                                |
|                 | Jawapan                                                 | hitam                                                                                                    |                                |
|                 | Nota: Sila ce                                           | etak maklumat ini sebagai rujukan anda.                                                                    |                                |
|                 |                                                         | ISI BORANG MENU UTAMA                                                                                      |                                |
|                 | Bahagian Kokurikulum dan Kesenian,<br>Bahagian Pengurus | Kementerian Pendidikan Malaysia, Hakcipta Terpelihara © 2<br>an Maklumat, Kementerian Pendidikan Malaysia. | 018                            |

**4.** Maklumat pendaftaran akan dipaparkan dan pengguna boleh mencetak maklumat pendaftaran. Klik butang ISI BORANG untuk meneruskan permohonan atau klik butang KEMBALI untuk kembali ke halaman utama.

Nota : ID pengguna dan katalaluan ini hendaklah disimpan ditempat yang selamat agar tidak disalahgunakan oleh individu yang tidak bertanggungjawab.

| BORANG PENDAFTARAN                                       | STATUS |
|----------------------------------------------------------|--------|
| A. MAKLUMAT SEKOLAH DAN BIDANG PILIHAN                   | 8      |
| B. MAKLUMAT PEMOHON                                      | 8      |
| C. MAKLUMAT KELUARGA                                     | 8      |
| D. MAKLUMAT AKADEMIK (PBD)                               | 8      |
| E. MAKLUMAT KOKURIKULUM DAN KEPIMPINAN (PILIHAN)         | 8      |
| Permohonan tidak lengkap.<br>Sila isikan semua bahagian. |        |

- 5. Paparan di atas menunjukkan Borang Pendaftaran yang perlu diisi oleh pengguna. Tanda menunjukkan semua maklumat masih belum lengkap diisi dan pengguna diwajibkan untuk melengkapkan semua maklumat di atas. Sekiranya salah satu maklumat yang bertanda tidak lengkap diisi, butang cetak tidak akan dipaparkan.
- 6. Terdapat lima (5) bahagian yang perlu diisi oleh pengguna iaitu :
  - a. Maklumat Sekolah dan Bidang Pilihan
  - b. Maklumat Pemohon
  - c. Maklumat Keluarga
  - d. Maklumat Akademik (PBD)
  - e. Maklumat Kokurikulum dan Kepimpinan

#### 7. BAHAGIAN A: MAKLUMAT SEKOLAH DAN BIDANG PILIHAN

| PILIHAN SEKOLAH SENI DAN PILIHAN BAKAT                                                                                                    |
|----------------------------------------------------------------------------------------------------|
| Sekolah Pilihan Pertama* : Sila Pilih Sekolah Pilihan 🗸                                                                                                    |
| Sekolah Pilihan Kedua* : Sila Pilih Sekolah Pilihan 🗸                                                                                                    |
| Penempatan ke sekolah pilihan adalah tertakluk kepada kekosongan. BSKK berhak meminda penempatan calon mengikut kesesuaian dan kekosongan.                                                                                                    |
| Bidang Pilihan* : Sila Pilih Bidang Pilihan 🗸                                                                                                    |
| Sekiranya murid dari Semenanjung memilih sekolah di Sabah/Sarawak atau pelajar dari Sabah/Sarawak memilih sekolah di<br>Semenanjung, sila masukkan alasan                                                                                                  |
| Alasan                                                                                                    |
| ARAHAN KEPADA CALON:                                                                                                    |
| 1. Semua calon hendaklah membuat permohonan secara dalam talian (online)                                                                                                    |
| 2. Sila muat turun atau mencetak lampiran soalan bagi bidang seni yang dipilih.                                                                                                    |
| 3. Calon dikehendaki berpakaian kemas dan bersesuaian semasa rakaman. Bagi calon bidang seni persembahan, calon diminta memakai tshirt berkolar hitam, seluar trek hitam, tudung hitam/rambut disanggul kemas (calon perempuan).                           |
| 4. Calon diminta untuk mendapatkan bantuan guru atau ahli keluarga semasa membuat permohonan serta penyediaan rakaman ujibakat.                                                                                                    |
| 5. Rakaman dalam bentuk MP4 perlu diletakkan dalam satu fail dan namakan fail tersebut dengan No KP Pemohon.                                                                                                    |
| 6. Sila muat naik fail tersebut ke dalam google drive masing masing. Dapatkan pautan dan masukkan pautan tersebut ke<br>dalam laman sesawang eSSeM. Sila klik Panduan Penyediaan serta Penghantaran Fail dan Pautan untuk mendapatkan<br>panduan tersebut. |
| <mark>PERINGATAN:</mark><br>Tarikh akhir penghantaran rakaman adalah pada : <mark>30 Oktober 2021</mark>                                                                                                    |

- a. Pilih sekolah pilihan dan bidang pilihan daripada senarai pilihan yang telah disediakan.
- b. Sila baca dan ikut arahan yang diberi. Cetak panduan penyediaan dan penghantaran untuk panduan.
- c. Cetak lampiran soalan yang paparkan untuk penyediaan rakaman video (hanya pemohon yang hantar rakaman sahaja akan disenarai pendek untuk pemilihan. Lampiran soalan adalah berdasarkan bidang yang dipilih.

| BAHAGIAN                               | PERKARA                                                                                                    | DURAS     |
|----------------------------------------|----------------------------------------------------------------------------------------------------|-----------|
| BAHAGIAN A:<br>Pengenalan Diri         | <ol> <li>Anda diminta memperkenalkan diri dengan<br/>menyebutkan maklumat berikut:</li> <li>(Nama, umur, tempat tinggal, hobi dan cita-cita serta pencapaian<br/>dalam peperiksaan akhir tahun ketika tahun 5.)</li> <li>Nayatakan sebab anda berminat untuk mohon belajar di<br/>Sekolah Seni Malaysia.</li> </ol> | 1- 2 min  |
|                                        | ARAHAN: Mainkan Audio yang diberi.                                                                                                    |           |
| BAHAGIAN B:<br>UJIAN AURAL             | https://youtu.be/_ioNfrybsqLc (Audio 1a.wav)<br>https://youtu.be/lbsjX_vjK8Q (Audio 2a.wav)<br>https://youtu.be/WzRpwDphsU (Audio 3a.wav)<br>Berdasarkan audio, anda perlu menjawab dalam tepukan dan<br>nyanyian (solfa/humming).                                                                                  | 2-4 min   |
| (1a, 2a, 3a - Sila<br>Rujuk Audio)     | Setiap soalan akan bermula dengan kiraan 1 bar.                                                                                                    | 2-4 11111 |
|                                        | Audio 1a, 2a dan 3a                                                                                                    |           |
|                                        | i.Tepuk semula rentak mengikut audio yang didengarkan                                                                                                    |           |
|                                        | ii. <b>Nyanyikan</b> (solfa/humming) semula audio tersebut dengan<br>pic yang betul                                                                                                    |           |
| BAHAGIAN C:<br>Permainan Alat<br>Muzik | Rakamkan video permainan alat muzik yang anda mahir secara<br>solo atau iringan muzik                                                                                                    | 2-3 min   |
| BAHAGIAN D:<br>Asas Vokal              | Rakamkan satu nyanyian lagu dengan iringan minus one<br>(Lagu Melayu atau Inggeris sahaja)                                                                                                    | 2-3 min   |

#### SIMPAN MENU UTAMA

- d. Rakaman video boleh disediakan setelah hantar permohonan secara dalam talian.
- e. Klik SIMPAN untuk ke bahagian seterusnya.

Lampiran Soalan

#### 8. BAHAGIAN B: MAKLUMAT PEMOHON

| Nama                    | : AIMAN BIN KAMARUL                 |
|-------------------------|-------------------------------------|
| No. Kad Pengenalan      | : 091234561234                      |
| Tarikh Lahir            | : 10-Aug-2009                       |
| Jantina                 | : LELAKI                            |
| Kewarganegaraan         | : WARGANEGARA                       |
| Keturunan               | : MELAYU                            |
| Agama                   | : ISLAM                             |
| Sekolah                 | : SEKOLAH KEBANGSAAN BUKIT JEJULONG |
| Alamat Sekolah          | : MARANG ,                          |
| Poskod                  | : 21600                             |
| Bandar                  | : MARANG                            |
| Negeri                  | : TERENGGANU                        |
| Tinggi <b>*</b>         | : cm                                |
| Berat*                  | : kg                                |
| Jenis Kecacatan*        | : Jenis Kecacatan 🗸                 |
| Alamat Surat Menyurat   | : 4611-C- KG BUKIT PARIT            |
| (Yang Boleh Dihubungi)* |                                     |
|                         |                                     |
| Poskod*                 | : 21600                             |
| Negeri*                 | : TERENGGANU 🗸                      |
| Bandar*                 | : Sila Pilih Bandar 🗸               |
|                         |                                     |
|                         | SIMPAN MENU UTAMA                   |

- a. Lengkapkan semua maklumat di halaman Maklumat Pemohon.
- b. Isi semua maklumat pemohon dengan teliti dan semua *item* yang bertanda \* adalah wajib diisi.
- c. Klik butang SIMPAN untuk simpan / kemaskini maklumat yang telah di isi atau klik butang MENU UTAMA untuk kembali pada halaman menu utama.

#### 9. BAHAGIAN C: MAKLUMAT KELUARGA

|                                  | MAKLUMAT IBUBAPA  |  |
|----------------------------------|-------------------|--|
| Nama Bapa/Penjaga*               |                   |  |
| No. KP Bapa/Penjaga*             |                   |  |
| Nama Ibu                         |                   |  |
| No. KP Ibu                       |                   |  |
| No. Telefon Bimbit Bapa/Penjaga* |                   |  |
| No. Telefon Bimbit Ibu           |                   |  |
| Emel Bapa/Penjaga*               |                   |  |
| Emel Ibu*                        |                   |  |
| Pekerjaan Bapa/Penjaga           | BURUH             |  |
| Pekerjaan Ibu                    | TIDAK BEKERJA     |  |
| Pendapatan Keseluruhan (RM)*     | 1200              |  |
|                                  | SIMPAN MENU UTAMA |  |

- a. Lengkapkan semua maklumat di halaman Maklumat Keluarga.
- b. Klik butang SIMPAN untuk simpan / kemaskini maklumat yang telah di isi atau klik butang MENU UTAMA untuk kembali pada halaman menu utama.

#### **10. BAHAGIAN D: MAKLUMAT AKADEMIK**

MAKLUMAT TAHAP PENGUASAAN (TP) DALAM PBD

Sila lengkapkan maklumat tahap penguasaan bagi mata pelajaran berikut berdasarkan penilaian bilik darjah (PBD) yang terkini untuk tahun 2021. Sila rujuk pihak sekolah untuk mendapatkan maklumat tersebut.

| Bil | Mata Pelajaran            | ТР      |
|-----|---------------------------|---------|
| 1.  | BAHASA MELAYU (PEMAHAMAN) | Pilih 🗸 |
| 2.  | BAHASA MELAYU (PENULISAN) | Pilih 🗸 |
| 3.  | BAHASA INGGERIS           | Pilih 🗸 |
| 4.  | MATEMATIK                 | Pilih 🗸 |
| 5.  | SAINS                     | Pilih 🗸 |

#### SIMPAN MENU UTAMA

Bahagian Sukan Kokurikulum dan Kesenian (BSKK), Kementerian Pendidikan Malaysia, Hakcipta Terpelihara © 2021 Bahagian Pengurusan Maklumat, Kementerian Pendidikan Malaysia.

- a. Lengkapkan Tahap Penguasaan bagi mata pelajaran utama yang disenaraikan berdasarkan penilaian bilik darjah (PBD) yang terkini.
- b. Sila rujuk pihak sekolah untuk mendapatkan maklumat tersebut.
- c. Klik butang SIMPAN untuk simpan / kemaskini maklumat yang telah di isi atau klik butang MENU UTAMA untuk kembali pada halaman menu utama.

#### 11. BAHAGIAN E: MAKLUMAT KOKURIKULUM DAN KEPIMPINAN

|                                              | MAKLUMAI KESENIAN                                                                             |
|----------------------------------------------|-----------------------------------------------------------------------------------------------|
| Bidang Kesenian                              | : Sila Pilih Kategori 🗸                                                                       |
| Tahun                                        | : Contoh: 2019                                                                                |
| Peringkat                                    | : Sila Pilih Peringkat 🗸                                                                      |
| Pencapaian                                   | : Sila Pilih Pencapaian 🛩 SIMPAN                                                              |
|                                              |                                                                                               |
|                                              | Bil Aktiviti Seni Tahun Peringkat Pencapaian Hapus                                            |
|                                              |                                                                                               |
| * Sekiranya terdanat                         | lehih dari catu(1) aktiviti kecenian yang dicertai jeila ulangi langkah yang cama dan tekar   |
| butang simpan.                               | i lebih dari sata(1) aktiviti keseman yang disertai, sila alangi langkan yang sama dari tekan |
|                                              | MAKLUMAT KOKURIKULUM                                                                          |
| Aktiviti Kokurikulum                         | :                                                                                             |
| Tahun                                        | : Contoh: 2019                                                                                |
| Jawatan Disandang                            | : Sila Pilih Jawatan 🗸                                                                        |
| Penglibatan Tertinggi                        | : Sila Pilih Peringkat 🗸 SIMPAN                                                               |
|                                              |                                                                                               |
|                                              | Bil Aktiviti Kokurikulum Tahun Jawatan Disandang Peringkat Hapus                              |
|                                              |                                                                                               |
| * Sekiranya terdapat                         | : lebih dari satu(1) aktiviti kokurikulum yang disertai, sila ulangi langkah yang sama dan    |
| tekan butang simpan                          |                                                                                               |
|                                              | MAKLUMAT KEPIMPINAN                                                                           |
| Jawatan Disandang                            | : Sila Pilih Jawatan Kepimpinan 🗸                                                             |
| Tahun                                        | : Contoh: 2019 SIMPAN                                                                         |
|                                              | Bil Jawatan Disandang Tahun Hapus                                                             |
|                                              |                                                                                               |
|                                              |                                                                                               |
| » Seκiranya terdapat<br>dan tekan butang sin | : iedin dari satu(1) jawatan yang di sandang, sila ulangi langkan yang sama<br>ndan.          |
| <b>_</b>                                     |                                                                                               |
|                                              | HANTAR MENU UTAMA                                                                             |
|                                              |                                                                                               |

- a. Masukkan semua maklumat berkaitan pelibatan dalam bidang kesenian, kokurikulum serta kepimpinan dan klik butang SIMPAN.
- b. Sekiranya terdapat lebih dari satu(1), sila ulangi langkah yang sama dan klik butang SIMPAN.

c. Sekiranya pemohon ingin menghapuskan maklumat yang telah disimpan, klik pada butang pangkah <sup>3</sup>.

PERMOHONAN ANDA TELAH BERJAYA DIHANTAR. SILA CETAK BORANG PERMOHONAN SEBAGAI RUJUKAN ANDA.

- Setelah selesai mengisi maklumat di kesemua tiga(3) ruangan (Maklumat Kesenian, Maklumat Kokurikulum dan Maklumat Kepimpinan), klik butang HANTAR untuk menghantar permohonan dan klik OK
- Apabila semua maklumat permohonan telah lengkap diisi (Bahagian A, B, C dan D), status paparan akan bertanda da emohonan boleh mencetak borang permohonan dengan menekan butang CETAK.

| BORANG PENDAFTARAN                                                                   | STATUS                                                                                                    |
|--------------------------------------------------------------------------------------|----------------------------------------------------------------------------------------------------|
| A. MAKLUMAT SEKOLAH DAN BIDANG PILIHAN                                               |                                                                                                    |
| B. MAKLUMAT PEMOHON                                                                  |                                                                                                    |
| C. MAKLUMAT KELUARGA                                                                 |                                                                                                    |
| D. MAKLUMAT AKADEMIK (PBD)                                                           |                                                                                                    |
| E. MAKLUMAT KOKURIKULUM DAN KEPIMPINAN (PILIHAN)                                     |                                                                                                    |
| E. CETAK BORANG PERMOHONAN                                                           | r and the second second second second second second second second second second second second second second se |
| Permohonan anda <b>TELAH BERJAYA DIHAN</b><br>Cetak dan dapatkan pengesahan Guru Bes | TAR.<br>ar.                                                                                                    |

Nota : Pemohon hendaklah mencetak borang permohonan untuk rujukan bagi tujuan penyediaan dan pengkataran rakaman video. Borang tersebut perlu disahkan oleh Guru Besar sekolah masing-masing dan disimpan untuk proses pendaftaran sekiranya ditawarkan.

## 13. PENYEDIAAN DAN PENGHANTARAN RAKAMAN VIDEO

a. Klik Kemaskini Pautan Rakaman Video (Uji Bakat) untuk hantar rakaman.

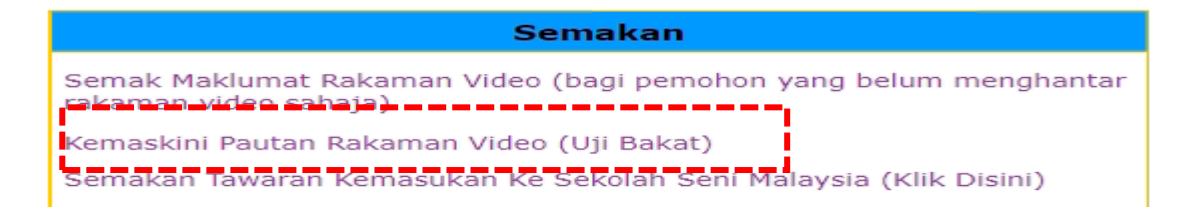

b. Masukkan Nombor Kad pengenalan dan klik Kemaskini

| Kemask                | kini Pautan Rakaman                                   |  |  |  |  |
|-----------------------|-------------------------------------------------------|--|--|--|--|
| Nombor Kad Pengenalan | (Cth: 080101015555)                                   |  |  |  |  |
| Kemaskini Kembali     |                                                       |  |  |  |  |
| membuat permohon      | deo hanya untuk calon yang telah selesa<br>Ian sahaja |  |  |  |  |

- c. Semak dan kemaskini maklumat nombor telefon
- Masukkan pautan (*link*) yang telah disediakan. [klik pada Panduan Penyediaan serta
   Penghantaran Fail dan Pautan untuk panduan atau rakaman video juga boleh dimuat naik ke dalam youtube (masukkan link youtube tersebut pada ruang Pautan Rakaman)].

| KEMASKINI PAUTAN VIDEO                                                                                 |   |                                                                                                    |  |  |  |
|----------------------------------------------------------------------------------------------------|---|----------------------------------------------------------------------------------------------------|--|--|--|
| MAKLUMAT PERMOHONAN                                                                                    |   |                                                                                                    |  |  |  |
| Nama Calon                                                                                             | : | AIMAN BIN KAMARUL                                                                                                    |  |  |  |
| No KP                                                                                                  | : | 091234561234                                                                                                    |  |  |  |
| Sekolah                                                                                                | : | SEKOLAH KEBANGSAAN KUAK LUAR                                                                                                    |  |  |  |
| Negeri                                                                                                 | : | PERAK                                                                                                    |  |  |  |
| Sekolah Mohon                                                                                          | : | SSeM KUALA LUMPUR , SSEM PERAK                                                                                                    |  |  |  |
| Bidang Mohon                                                                                           | : | SENI VISUAL                                                                                                    |  |  |  |
| No Telefon Penjaga 1                                                                                   | : | 0194172778                                                                                                    |  |  |  |
| No Telefon Penjaga 2                                                                                   | : | 0195789051                                                                                                    |  |  |  |
| No Telefon Tambahan                                                                                    | : | 0172345678 Sila masukkan no telefon lain jika ada                                                                                   |  |  |  |
| Pautan Rakaman                                                                                         | : | https://drive.google.com/drive/fol<br>ders/1Z4tvsysjrU8s2S9V76hQ-<br>c_EFs?usp=sharing<br>* Sila masukkan pautan rakaman video anda |  |  |  |
| Sila klik Panduan Penyediaan serta Penghantaran Fail dan Pautan untuk mendapatkan<br>panduan tersebut. |   |                                                                                                    |  |  |  |
| Kemaskini Kembali                                                                                      |   |                                                                                                    |  |  |  |

e. Klik Kemaskini setelah memasukkan pautan dan klik Keluar untuk kembali ke laman utama

#### Nota:

- i. Setiap pemohon perlu menyediakan rakaman video uji bakat bagi tujuan penilaian. Hanya pemohon yang hantar rakaman video mengikut tempoh yang ditetapkan sahaja akan disenarai pendek dalam pemilihan.
- ii. Panduan penyediaan dan penghantaran fail dan pautan untuk rakaman video adalah seperti berikut:

|          |                             | PANDUAN PENYEDIAAN SERTA PENGHANTARAN FAIL<br>DAN PAUTAN ( LINK ) UNTUK RAKAMAN VIDEO                                                                                 |                |
|----------|-----------------------------|----------------------------------------------------------------------------------------------------|----------------|
| AF       | AHAN KEP                    | ADA CALON:                                                                                                    |                |
| 1.       | Buka <i>goog</i>            | le drive dan sign in.                                                                                                    |                |
| 2.       | Create Nev<br>TARI_0912     | v <i>Folder</i> dan namakan dengan NAMABIDANG_No KP_Nama (contoh : 34567890_ ABDUL RAZIQ).                                                                            |                |
| з.       | Buka <i>folde</i>           | r tersebut dan muat naik <i>(upload)</i> fail rakaman yang telah disediakan.                                                                                          |                |
| 4.       | Setelah sel<br>disediakan   | esai muat naik rakaman ke dalam <i>folder</i> , klik pada <i>My Drive</i> , cari fold<br>, <i>right click</i> pada <i>folder</i> tersebut dan pilih <i>Get link</i> . | ler yang telah |
| 5.       | Buat tetap                  | an seperti berikut:                                                                                                    |                |
|          |                             | myone with the link 👻<br>myone on the internet with this link can view                                                                                                | Viewer -       |
| 6.       | Klik Copy I                 | ink dan klik Done                                                                                                    |                |
| 7.<br>8. | Buka lama<br>Klik Kemask    | n <b>sesawang</b> https://essem.moe.gov.my<br>ini Pautan Rakaman Video (Uji Bakat) <b>pada bahagian Permohonan</b>                                                    |                |
| 9.       | Masukkan                    | No KP dan klik kemaskini                                                                                                    |                |
| 10       | . Masukan /                 | <sup>p</sup> aste pautan link ) yang telah di copy sebelum ini dan klik Simpan                                                                                        |                |
| 1-0      |                             |                                                                                                    |                |
| 11       | . Klik Kemba                | ili untuk ke laman utama setelah selesai                                                                                                    |                |
| 11<br>** | . Klik Kemba<br>Sila dapatk | an untuk ke laman utama setelah selesai<br>an bantuan ahli keluarga atau guru sekolah sekiranya perlu                                                                 |                |

\*\*panduan ini juga boleh dirujuk dalam borang permohonan yang telah dicetak bersekali dengan Lampiran Soalan.

## 14. Lupa Kata Laluan

| KEIVIENTERIAN PENDIDIKAN MALAYSIA<br>Pendidikan Berkualiti Inten Terdidik Negara Sejehitera<br><u>Modul Pengurusan Murid</u><br>Sistem Permahanan Murid ke Sekalah Seni Malaysta<br>(#SSEM) |                       |                             |  |  |  |  |
|----------------------------------------------------------------------------------------------------|-----------------------|-----------------------------|--|--|--|--|
|                                                                                                    | ipa Kata Laluan       |                             |  |  |  |  |
|                                                                                                    | Nombor Kad Pengenalan | 060802120245                |  |  |  |  |
|                                                                                                    | Soalan Keselamatan    | APAKAH WARNA KESUKAAN ANDA? |  |  |  |  |
|                                                                                                    | Jawapan               | hitam                       |  |  |  |  |
|                                                                                                    | Ingat                 | katalaluan Menu Utama       |  |  |  |  |

- a. Sekiranya pengguna terlupa kata laluan, sila isi nombor kad pengenalan pemohon dan jawab soalan keselamatan seperti contoh di atas mengikut soalan keselamatan yang telah diisi semasa pendaftaran pengguna.
- b. Klik INGAT KATALALUAN. Maklumat id dan katalaluan pengguna akan dipaparkan.

## e S S e M 2 0 2 1 | 9 | 9